## How to upload your website to the internet using an FTP Program

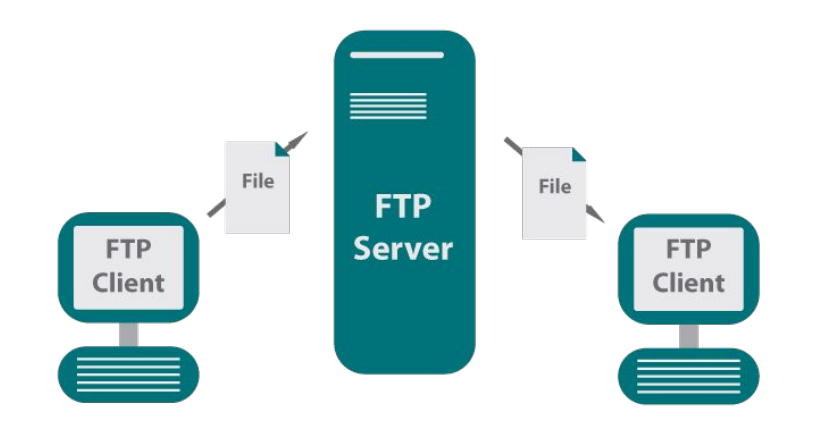

Hi guys! Today we are learning how to upload your own website using an FTP Program.

First of all, before we start, let's just talk about what FTP (File Transfer Protocol) is. FTP essentially transfers web page files to the computer server so people can access them.

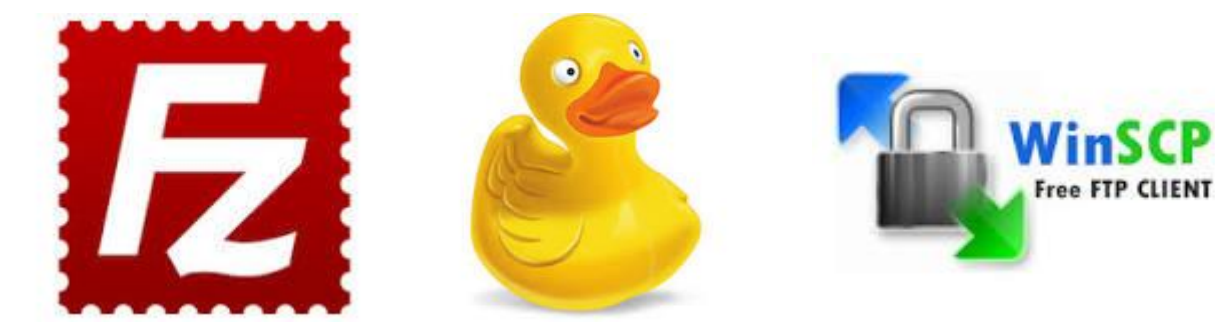

Now, before we upload our website, we need to download the program that helps us to upload our website.

The program we using today is called WinSCP. A lot of people use FileZilla, but recently antivirus programs have been blocking the download, so let's just not risk it. WinSCP is safe, and it might look complicated, but it's actually not too hard to use. Let's download it. Go to https://winscp.net/eng/downloads.php and download it, and then come back.

## Once you launch the program, this should show up:

| File protocol: |       |        |              |  |  |  |
|----------------|-------|--------|--------------|--|--|--|
| SFTP           | ~     |        |              |  |  |  |
| Host name:     |       | Port   | Port number: |  |  |  |
|                |       |        | 22 🌲         |  |  |  |
| User name:     | Pas   | sword: |              |  |  |  |
| Save 🗸         | I [   | Adva   | anced 😽      |  |  |  |
|                |       |        | 1            |  |  |  |
|                |       |        |              |  |  |  |
|                |       |        |              |  |  |  |
|                |       |        |              |  |  |  |
|                |       |        |              |  |  |  |
|                |       |        |              |  |  |  |
| Lo             | gin 😾 | Close  | Help         |  |  |  |

Firstly, change the file protocol to FTP. Then, inside the host name window, put in your domain name (e.g. apple.com or amazon.co.uk). After this, change the encryption box to TSL/SSL Explicit Encryption. Inside the username and password you put in the username and password you are using for your server/website (you should already know this, if not have a look on how to host your website, you can have a look at a YouTube video). After filling in all the details press login.

## Here is an example of what you should see:

| 🖺 C:\ - theolliela@theolliel | a.uk - WinSCP               |                           |                         |                              |               |                      |            |       |   | _     |           |
|------------------------------|-----------------------------|---------------------------|-------------------------|------------------------------|---------------|----------------------|------------|-------|---|-------|-----------|
| Local Mark Files Comm        | ands Session Options Remote | Help                      |                         |                              |               |                      |            |       |   |       |           |
| 🕀 🔡 🛃 Synchronize            | 🗩 🧬 💽 🏟 🎒 Queue 🗸           | Transfer Settings Default | <b>▼</b> [ <b>6</b> ] ▼ |                              |               |                      |            |       |   |       |           |
| 🖵 theolliela@theolliela.uk   | 🗙 🔛 New Session             |                           |                         |                              |               |                      |            |       |   |       |           |
| 🐛 C: OS 🔹 🗧                  | - 🝸 • 🛛 🗢 • 🔶 🛍 🛍           | i 🏠 🎜 💁                   |                         | 📕 / <root> 🔹 🚰 🕶 [</root>    | 🕎 • 📥 • 🔿 ·   | - 🗈 🖬 🏠 🎜 🖪          | Find Files | 8     |   |       |           |
| 📑 🕼 Upload 👻 📝 Edit 👻        | 🗙 📝 🕞 Properties  😭 Net     | w - + - 🗸                 |                         | 🛛 🔛 Download 👻 📝 E           | dit - 🗙 📝 🕞 I | Properties 📴 New 🕶   | + - V      |       |   |       |           |
| C:\                          |                             |                           |                         | 1                            |               |                      |            |       |   |       |           |
| Name                         | Size Type                   | Changed                   |                         | Name                         | Size Ch       | nanged               | Rights     | Owner |   |       |           |
| Apps                         | File folder                 | 12/15/2018 8:13:47 AM     |                         | <u>€</u>                     |               |                      |            |       |   |       |           |
| 📕 dell                       | File folder                 | 12/15/2018 8:55:37 AM     |                         | www                          | 6/            | 11/2020 9:10:34 AM   | rwxrwxrwx  | 1602  |   |       |           |
| Downloads                    | File folder                 | 5/28/2020 9:03:43 AM      |                         | Website                      | 6/            | 12/2020 5:13:45 PM   | rwxr-xr-x  | 1602  |   |       |           |
| Drivers                      | File folder                 | 12/15/2018 8:09:00 AM     |                         | 📜 tmp                        | 6/            | 12/2020 9:38:00 AM   | rwxr-xr-x  | 1602  |   |       |           |
| Intel                        | File folder                 | 12/15/2018 8:27:43 AM     |                         | ssl 📜                        | 6/            | 13/2020 1:33:51 PM   | rwxr-xr-x  | 1602  |   |       |           |
| PerfLogs                     | File folder                 | 12/7/2019 9:14:52 AM      |                         | public_html                  | 6/2           | 20/2020 4:59:54 AM   | rwxr-x     | 1602  |   |       |           |
| postpetools                  | File folder                 | 12/15/2018 9:14:31 AM     |                         | 📜 public_ftp                 | 6/            | 12/2020 5:20:14 PM   | rwxr-x     | 1602  |   |       |           |
| Program Files                | File folder                 | 6/13/2020 6:16:02 PM      |                         | 📜 nanonauts                  | 6/            | 12/2020 5:06:39 PM   | rwxr-xr-x  | 1602  |   |       |           |
| Program Files (x86)          | File folder                 | 6/13/2020 6:16:02 PM      |                         | 📜 mail                       | 6/            | '13/2020 10:12:25 PM | rwxr-xx    | 1602  |   |       |           |
| Users                        | File folder                 | 6/13/2020 9:18:47 AM      |                         | Iogs                         | 6/3           | 20/2020 11:06:14 AM  | rwx        | 1602  |   |       |           |
| Windows                      | File folder                 | 6/14/2020 11:32:59 AM     |                         | 📜 etc                        | 6/            | '13/2020 10:05:11 PM | rwxr-x     | 1602  |   |       |           |
| Windows.old                  | File folder                 | 6/13/2020 9:33:52 AM      |                         | access-logs                  | 6/            | '11/2020 9:24:15 AM  | rwxrwxrwx  | 1602  |   |       |           |
| 📜 xampp                      | File folder                 | 5/28/2020 12:57:19 PM     |                         |                              |               |                      |            |       |   |       |           |
|                              |                             |                           |                         |                              |               |                      |            |       |   |       |           |
|                              |                             |                           |                         |                              |               |                      |            |       |   |       |           |
|                              |                             |                           |                         |                              |               |                      |            |       |   |       |           |
|                              |                             |                           |                         |                              |               |                      |            |       |   |       |           |
|                              |                             |                           |                         |                              |               |                      |            |       |   |       |           |
|                              |                             |                           |                         |                              |               |                      |            |       |   |       |           |
|                              |                             |                           |                         |                              |               |                      |            |       |   |       |           |
|                              |                             |                           |                         |                              |               |                      |            |       |   |       |           |
|                              |                             |                           |                         |                              |               |                      |            |       |   |       |           |
|                              |                             |                           |                         |                              |               |                      |            |       |   |       |           |
|                              |                             |                           |                         |                              |               |                      |            |       |   |       |           |
|                              |                             |                           |                         |                              |               |                      |            |       |   |       |           |
|                              |                             |                           |                         |                              |               |                      |            |       |   |       |           |
|                              |                             |                           |                         |                              |               |                      |            |       |   |       |           |
|                              |                             |                           |                         |                              |               |                      |            |       |   |       |           |
|                              |                             |                           |                         |                              |               |                      |            |       |   |       |           |
|                              |                             |                           |                         |                              |               |                      |            |       |   |       |           |
| 0. R of 0. R in 0 of 12      |                             |                           |                         | hiddon 0 R of 0 R in 0 of 11 |               |                      |            |       |   |       | 17 bidden |
| 0 B OT 0 B IN 0 OT 13        |                             |                           | 14                      | nidden UB of UB in U of 11   |               |                      |            |       | 0 | TO CT | 17 hidden |
|                              |                             |                           |                         |                              |               | 10                   |            |       |   | -1P   | 0:01:58   |

If you look at the picture again you should see some files on the left and some on the right. The ones on the left are your called 'local files' and the ones on the right are called 'remote files'. We now need to locate the files we are going to be putting into the website. Here is a video clearly showing you how to do that (down below).

| theolliela@theolliela.uk : | × 🖼 New Session                     |                                  |                                                                                                    |                                 |                  |       |     |
|----------------------------|-------------------------------------|----------------------------------|----------------------------------------------------------------------------------------------------|---------------------------------|------------------|-------|-----|
| - C: OS - 🗂                | • 🕎 •   💠 • 🔶 •   🛅                 |                                  | 📔 / <root> 🔻 📇 🔹</root>                                                                                                    | 🕎 •   🗢 • 🔶 - 🛯 🖾 🎧 🌮 🖻         | Find Files       |       |     |
| Upload 👻 📝 Edit 🔹          | 🗙 📝 😡 Properties 📑 1                | New • + - V                      | 🕼 Download + 📝 E                                                                                                    | idit - 🗶 🗊 🖏 Properties   Mew - | + V              |       |     |
|                            | and the second second second second |                                  | 1                                                                                                    |                                 |                  |       |     |
| ame                        | Size Type                           | Changed<br>12/15/2019 9:12:47 AM | Name                                                                                                    | Size Changed                    | Rights           | Owner |     |
| dell                       | File folder                         | 12/15/2010 6.15.47 AM            |                                                                                                    | 5/11/2020 0-10-24 AM            | DAMAGADIA        | 1602  |     |
| Downloads                  | File folder                         | 5/28/2020 9:03:43 AM             | Website                                                                                                    | 6/12/2020 5:13:45 PM            | DAXI-VI-X        | 1602  |     |
| Drivers                    | File folder                         | 12/15/2018 8/09:00 AM            | tmp                                                                                                    | 6/12/2020 9:38:00 AM            | EWXI-XI-X        | 1602  |     |
| Intel                      | File folder                         | 12/15/2018 8:27:43 AM            | ss                                                                                                    | 6/13/2020 1:33:51 PM            | TWXT-XT-X        | 1602  |     |
| PerfLogs                   | File folder                         | 12/7/2019 9:14:52 AM             | public html                                                                                                    | 6/20/2020 4:59:54 AM            | rwxr-x           | 1602  |     |
| postpetools                | File folder                         | 12/15/2018 9:14:31 AM            | oublic ftp                                                                                                    | 6/12/2020 5:20:14 PM            | DWXI-X           | 1602  |     |
| Program Files              | File folder                         | 6/13/2020 6:16:02 PM             | annonauts                                                                                                    | 6/12/2020 5:06:39 PM            | rwxr-xr-x        | 1602  |     |
| Program Files (x86)        | File folder                         | 6/13/2020 6:16:02 PM             | 📕 mail                                                                                                    | 6/13/2020 10:12:25 PM           | rwxr-xx          | 1602  |     |
| Users                      | File folder                         | 6/13/2020 9:18:47 AM             | logs                                                                                                    | 6/20/2020 11:06:14 AM           | rwx              | 1602  |     |
| Windows                    | File folder                         | 6/14/2020 11:32:59 AM            | etc                                                                                                    | 6/13/2020 10:05:11 PM           | rwxr-x           | 1602  |     |
| Windows.old                | File folder                         | 6/13/2020 9:33:52 AM             | access-logs                                                                                                    | 6/11/2020 9:24:15 AM            | <b>EWXEWXEWX</b> | 1602  |     |
| xampp                      | File folder                         | 5/28/2020 12:57:19 PM            | and the second second se |                                 |                  |       |     |
|                            |                                     |                                  |                                                                                                    |                                 |                  |       |     |
| i of 0 B in 1 of 13        |                                     |                                  | 14 hidden 08 of 08 in 0 of 11                                                                                                    |                                 |                  |       | 0 m |

Now, let's upload those website files over to the internet! On the right side of the files (the remote files) locate the public\_html folder. Double click on that folder and then make sure all of your website files are on the left and the inside of the public\_html folder is on the right. Now what we need to do is now transfer our files to that folder. Watch my video in order to fully understand how to do this.

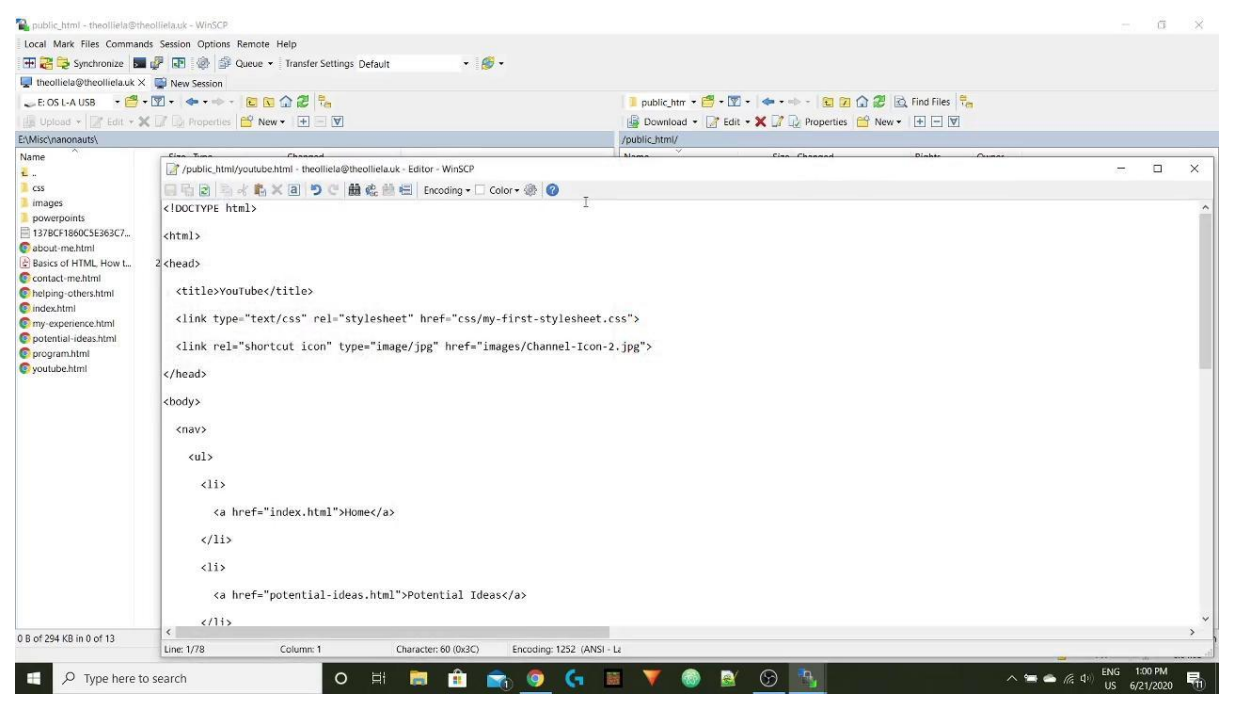

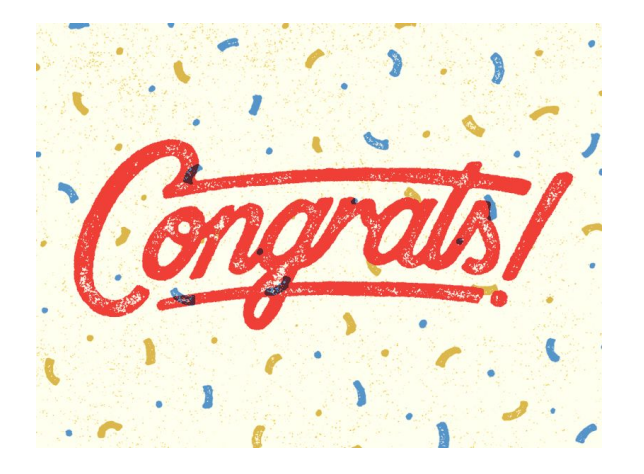

Congratulations! You have now uploaded your website onto the internet and it is successfully working (hopefully). If you are struggling you can either watch my YT video or email me at <u>ocenterprise123@gmail.com</u>.